## Leiðbeiningar vegna nýskráningar á útboðsvef HS Veitna

- ✓ Hægt er að stilla tungumál útboðskerfisins með því að velja fánana í vinstrahorni vafrans (enska, pólska og íslenska). (Mynd 1)
- ✓ Til að skrá fyrirtæki er valið "Nýskráning". (Mynd 1)

| HS VEITUR                                                                       |                                                                                                    |  |  |  |  |  |
|---------------------------------------------------------------------------------|----------------------------------------------------------------------------------------------------|--|--|--|--|--|
| Heim Supplier Guidanc                                                           | e Útboð 🔻 Nýskráning Hjálp                                                                                                    |  |  |  |  |  |
| Tölvupóstfang :                                                                 | AS ONE OF OUR SUPPLIERS, WE NEED TO MAKE SURE YOU RECEIVE OUR EMAIL NOTIFICATIONS. TO ENSURE OUR EMAILS<br>REACH YOUR INBOX PLEASE ADD OUR EMAIL DOMAIN @IN-TENDORGANISER.CO.UK TO YOUR SAFE SENDERS AND CHECK YOUR<br>SPAM FILTER SETTINGS. THANK YOU                                                                                                    |  |  |  |  |  |
| Innskráning                                                                     | Verið velkomin - HS Veitur - Útboðsvefur                                                                                                    |  |  |  |  |  |
| Gleymdar upplýsingar um<br>innskráningu<br>Nýskráning<br>In-Samfelagio          | <ul> <li>Á þessum vef er hægt að:</li> <li>Skoða lista yfir útboð og önnur innkaupaferli.</li> <li>Sjá niðurstöður útboða.</li> <li>Taka þátt í útboðum og verðlyrirspurnum.</li> <li>Nálgast útboðgögn.</li> <li>Skila tilboðum og fylgigögnum með öruggum hætti.</li> <li>Senda fyrirspurnir og móltaka svór við þeim.</li> </ul> Hvernig byrja ég? <ul> <li>Smellið á útboð til að sjá lista yfir auglýst verkefni. Hafir þú áhuga á tilteknu verkefni á listanum skaltu smella á Skoða nánar til að nálgast frekari upplýsingar.</li> <li>Til að tá fullan aðgang að þessari vefsíðu verður þú að skrá f<u>vrirtækið</u> þitt með því að smella á hnappinn Nýskráning.</li> <li>Þegar skráning bin hefur verð samþykkt, munt þú fá tölvupóst sem inniheldur upplýsingar varðandi innskráningu.</li> <li>Þegar nýskráningu er lokið getur þú skráð þig inn á útboðsvefinn.</li> </ul> |  |  |  |  |  |
| THE STRENGTH<br>OF EFFECTIVE<br>COMMUNICATION                                   |                                                                                                    |  |  |  |  |  |
| innskráning misheppnast <u>prisvar</u><br>sinnum mun aðgangurinn þinn<br>læsast |                                                                                                    |  |  |  |  |  |
| Notendakenni: Ekki i boði                                                       | Höfundarréttur ©2019 In-Tend Limited, Öll réttindi áskilin. Útgáfa: 03.10.28.10                                                                                                    |  |  |  |  |  |
| Notandi: Gestur<br>Fyrirtæki: Ekki í boði                                       | Dagsetning: 30/01/2019 Concord<br>SECURE<br>Netþjónn: SUPWEB1                                                                                                    |  |  |  |  |  |
|                                                                                 |                                                                                                    |  |  |  |  |  |

Mynd 1: Skráningargluggi í útboðskerfi

 ✓ Undir flipanum "Upplýsingar um fyrirtækið" skráir viðkomandi inn helstu upplýsingar um fyrirtækið og tengiliði þess. (Mynd 2)

| Skráning                                                                                                   |                                                                                                    |                                 |                                                       |
|----------------------------------------------------------------------------------------------------|----------------------------------------------------------------------------------------------------|---------------------------------|-------------------------------------------------------|
| Viðskiptaflokkar : er áskilið                                                                              |                                                                                                    |                                 |                                                       |
| Upplýsingar um fyrirtækið                                                                                  | Viðskiptaflokkar Flokkun fyrirtækis                                                                                                    |                                 |                                                       |
| Til þess að fá fullan aðga<br>Ef fyrirtækið þitt er nú þr<br>bæta þér við sem nýjum<br>VINSAMLEGA ATHUGIÐ: | ng að þessari vefsíðu þá verður þú að skrá fyrirtækið þit<br>egar skráð og þú ert nýr notandi sem þarft að fá aðgang<br>tengilið<br>Öll svæði sem merkt eru með * krefjast útfyllingar | t<br>, hafðu þá samband við ein | n af núverandi skráðum tengiliðum og biddu hann um að |
| Upplýsingar um fyrirtæl                                                                                    | kið                                                                                                    |                                 |                                                       |
| * Kennitala fyrirtækis :                                                                                   | 4312080590                                                                                                    | Fyrirtækið er ekki með k        | rennitölu                                             |
| * Nafn fyrirtækis :                                                                                        | HS Veitur hf                                                                                                    | * Heimilisfang 1 :              | Brekkustígur 36                                       |
| Heimilisfang 2 :                                                                                           |                                                                                                    | Sveitarfélag :                  |                                                       |
| Sýsla :                                                                                                    | Reykjanesbær                                                                                                    | * Póstnúmer :                   | 260                                                   |
| Land :                                                                                                    | Iceland                                                                                                    | Rekstrarform :                  | Private Limited Company (Ltd)                         |
| Upplýsingar um<br>fyrirtækið :                                                                             | HS Veitur annast raforkudreifingu, dreifingu á heitu vatni                                                                                                    | og ferksvatni                   |                                                       |
| Símanúmer og vefsíða                                                                                       |                                                                                                    |                                 |                                                       |
| * Sími :                                                                                                   | 4225200                                                                                                    | Bréfsími                        |                                                       |
| Vefsíða :                                                                                                  | www.hsveitur.is                                                                                                    |                                 |                                                       |

Mynd 2: Upplýsingar um fyrirtæki

 Mikilvægt er að skrá viðbótartengilið hjá fyrirtækinu til að tryggja að upplýsingar/tilkynningar úr útboðskerfinu komist öruggleg til skila. (Mynd 3)

| Upplýsingar um aðaltengilið                                                                                                    |                          |                          |                        |  |
|----------------------------------------------------------------------------------------------------|--------------------------|--------------------------|------------------------|--|
| * Fornafn tengiliðs :                                                                                                    | Jónas Dagur              | * Eftirnafn tengiliðs :  | Jónasson               |  |
| Sími :                                                                                                    | 4225218                  |                          |                        |  |
| * Tölvupóstfang :                                                                                                    | jonasd@hsveitur.is       | * Staðfestið tölvupóst : | jonasd@hsveitur.is     |  |
| * Lykilorð :                                                                                                    | •••••                    | * Staðfestið lykilorð :  | •••••                  |  |
| Við skráningu er einungis hægt að bæta við einum viðbótartengilið, hins vegar eftir að skráningu er lokið getur þú skráð þig inn og bætt við eins mörgum<br>viðbótartengiliðum og þú vilt. |                          |                          |                        |  |
| Upplýsingar um viðbót<br>Fornafn tengiliðs :                                                                                                    | artengilio<br>Gunniaucur | Eftirnafn tengiliðs :    | Kárason                |  |
| Sími :                                                                                                    | 4225205                  |                          |                        |  |
| Tölvupóstfang :                                                                                                    | gunnlaugur@hsveitur.is   | Staðfestið tölvupóst :   | gunnlaugur@hsveitur.is |  |
| Lykilorð :                                                                                                    | •••••                    | Staðfestið lykilorð :    | •••••                  |  |
|                                                                                                    |                          |                          | Skrá fyrirtækið m      |  |

Merking : \* Skilyrði

Mynd 3: Upplýsingar um fyrirtæki 2

- ✓ Áður en ýtt er á "Skrá fyrirtækið mitt" skal viðkomandi tilgreina viðskiptaflokk. Útboðskerfið heimilar ekki skráningu áður en viðskiptaflokkur hefur verið tilgreindur. (Mynd 4)
- ✓ Hægt er að velja "Unspecified" sem viðskiptaflokk ef fyrirtæki finnur ekki flokk við hæfi. (Mynd 4)
- Þegar að valin hefur verið viðskiptaflokkur er hægt að skrá fyrirtæki á útboðsvefinn með því að velja "Skrá fyrirtækið mitt". Skráðum tengiliðum á að berast tölvupóstur til staðfesting um skráningu (Ath. mögulegt er að pósturinn fari í rusl póst) (Mynd 4)

| Leita :         |                                                                                 | Leita Hreinsa       |  |  |
|-----------------|---------------------------------------------------------------------------------|---------------------|--|--|
| Flokkur         | Heiti                                                                           |                     |  |  |
|                 | Unspecified                                                                     | +                   |  |  |
| E               | Agricultural/Fisheries/Forestry/Horticultural/Oceanographic Supplies & Services |                     |  |  |
| A               | Audio-Visual & Multimedia +                                                     |                     |  |  |
| С               | Catering Supplies & Services +                                                  |                     |  |  |
| K               | Computer Supplies & Services +                                                  |                     |  |  |
| W               | Estates & Buildings +                                                           |                     |  |  |
| F               | Furniture, Furnishings & textiles                                               |                     |  |  |
| н               | Janitorial & Domestic Supplies & Services                                       |                     |  |  |
| 1               | I shorston/AnimsI House Sunnlike & Senvices                                     | +                   |  |  |
| Flokkur         | Heiti                                                                           |                     |  |  |
|                 |                                                                                 | Skrá fyrirtæki      |  |  |
| ting : * Skilyr | ði                                                                              |                     |  |  |
|                 |                                                                                 |                     |  |  |
| lakenni: Ekki   | í boði <u>Höfundarréttur ©2019 In-Tend Limited.</u> Öll réttindi áskilin.       | Útgáfa: 03.10.28.10 |  |  |
|                 |                                                                                 |                     |  |  |

Mynd 4: Viðskiptaflokkur fyrirtækis.

8. Fyrirtæki er valkvætt hvort skráð sé flokkun fyrirtækis.

| Skráning                                                                                                    |                                                                                                    |                          |  |  |                      |
|----------------------------------------------------------------------------------------------------|----------------------------------------------------------------------------------------------------|--------------------------|--|--|----------------------|
| Viðskiptaflokkar : er áskilið                                                                                                    |                                                                                                    |                          |  |  |                      |
| Towapositality : et askillo og verour a                                                                                                    | io vera giit                                                                                                    |                          |  |  |                      |
| Upplýsingar um fyrirtækið 🛛 V                                                                                                    | 'iðskiptaflokkar                                                                                                    | Flokkun fyrirtækis       |  |  |                      |
| Fyrirtækjaflokkar                                                                                                    |                                                                                                    |                          |  |  |                      |
| Micro Organisation (<10 E     Small Organisation (10-49     Medium-sized Organisatio     Large Organisation (250+     Black and Minority Ethnic (     Companies Owned or Man     Community and Voluntary     Community Interest Comp     Social Enterprise Partnersh     Social Enterprises (SE)     Environmentally Friendly s     Fair Trade suppliers (and p     Enterprises | mployees)<br>employees)<br>n (50-249 employee<br>employees)<br>Organisations (BM<br>aged by Women<br>Organisations (CV<br>anies (CIC)<br>iip<br>uppliers (and prod<br>roducts) | es)<br>E)<br>O)<br>ucts) |  |  |                      |
|                                                                                                    |                                                                                                    |                          |  |  | Skrá fyrirtækið mitt |
| Merkina : * Skilvrði                                                                                                    |                                                                                                    |                          |  |  |                      |

Mynd 5:Flokkun fyrirtækis.

Komi upp einhver vandamál vegna nýskráningar skal hafa samband við innkaupadeild HS Veitna með tölvupósti (utbod@hsveitur.is) eða í síma 422-5200.